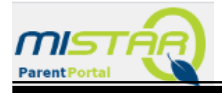

# Payments can be made for school-related fees in MISTAR Parent Portal and Student Body Accounting (SBA)

# 1. Log into MISTAR Parent Portal – and select a student.

| Welcome      |              | elcome | Signed In: Thursday, July 2, 2020 at 4:34 PM |                                                                             |            |            |               |
|--------------|--------------|--------|----------------------------------------------|-----------------------------------------------------------------------------|------------|------------|---------------|
| ParentPortal |              |        |                                              | <u>My Information   My Account   Email Signup   Help   About   Sign Out</u> |            |            |               |
| +            | Student Name | Grade  | School Name                                  | School Year                                                                 | Birth Date | Advisor    | Counselor     |
|              | А            | 1      | Clawson High School (T)                      | 2019-2020                                                                   | 7          | Unassigned | Holland, Tone |

2. Click on **Accounts** from column on the left.

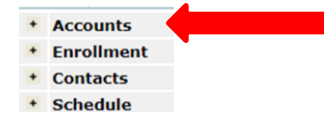

#### 3. Click on the Online SBA Payments

| Accounts                                                    |                         |  |                     |
|-------------------------------------------------------------|-------------------------|--|---------------------|
|                                                             |                         |  | Online SBA Payments |
|                                                             | Student Account Balance |  |                     |
|                                                             | Balance                 |  |                     |
|                                                             | \$0.00                  |  |                     |
|                                                             |                         |  |                     |
| Email School Personnel to Inquire About Account Information |                         |  |                     |

### 4. Select student from drop down list

### 5. Next, choose item from drop down list to add to your cart.

- Items in Red have already been added to the student account and have not been paid for.
- Items in **Black** can be selected to be added to the student account.
  - All items selected must be paid for at checkout.

|                       | Clawson Public Schools Cancel Online SBA Payments Account Name: PIN:                                  |       |                          |  |
|-----------------------|----------------------------------------------------------------------------------------------------|-------|--------------------------|--|
| Student:              | A - Clawson High School 🗸                                                                             |       | Show All Available Items |  |
| Item:                 | ~                                                                                                    |       |                          |  |
| Quantity:             |                                                                                                    |       |                          |  |
| Item Total Amount: \$ | CHS LIDrary BOOK - LOST/Damaged (Enter Amount)<br>CHS Pay to Participate 1st Sport (Amount: \$125.00) |       |                          |  |
|                       | CHS Pay to Participate 2nd Sport (Amount: \$22.00)<br>CHS Summer School Course (Amount: \$100.00)     | Reset |                          |  |

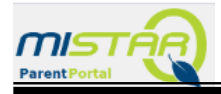

•

# 6. Add Quantity, Item Total Amount (if applicable) and click Add to Cart

- Items in **Red** have already been added to the student account and have not been paid for.
  - Items in **Black** can be selected to be added to the student account.

| Student:              | - Clawson High School 🗸                               | Show All Available Items |
|-----------------------|-------------------------------------------------------|--------------------------|
| Item:                 | CHS Pay to Participate 1st Sport (Amount: \$125.00) 🗸 |                          |
| Quantity:             | 1                                                     |                          |
| Item Total Amount: \$ | 125.00                                                |                          |
|                       | Add To Cart Reset                                     |                          |

### 7. Once all items have been added to the cart, select Proceed to Checkout

| Shopping Cart Proceed to Checkout Cancel Transaction |                     |                                  |          |          |
|------------------------------------------------------|---------------------|----------------------------------|----------|----------|
| _ Student (ID)                                       | School              | Item                             | Quantity | Amount   |
| X A )                                                | Clawson High School | CHS Pay to Participate 1st Sport | 1        | \$125.00 |
| Tota                                                 |                     |                                  |          | \$125.00 |

There are two options to submit a payment on the PayPal site:

- 1. Log in with a current PayPal account complete payment as usual.
- 2. Check Out as a guest by clicking on Pay with Debit or Credit Card to complete payment

| PayPal                                                     | È∰ \$125.00 USD                             |  |  |  |
|------------------------------------------------------------|---------------------------------------------|--|--|--|
| Pay with Pa                                                | ayPal                                       |  |  |  |
| With a PayPal account, you're e shipping, Purchase Protect | eligible for free return<br>tion, and more. |  |  |  |
| Email or mobile number                                     |                                             |  |  |  |
| Password                                                   |                                             |  |  |  |
| Forgot password?                                           |                                             |  |  |  |
| Log In                                                     |                                             |  |  |  |
| or                                                         |                                             |  |  |  |
| Pay with Debit or Credit Card                              |                                             |  |  |  |